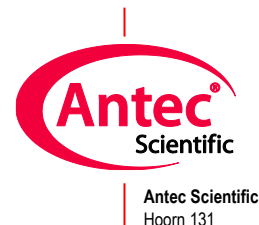

Computer settings

Antec Scientific Hoorn 131 2404 HH Alphen a/d Rijn The Netherlands

The use of laboratory instruments that are under control of a Chromatography Data System (CDS) requires an uninterrupted digital connection with the computer. For a stable digital communication, we recommend checking/adjusting the following settings:

- 1. Windows update Pauze the automated installation of updates
- 2. Virus scanner Exclude the CDS data folder for the scanner
- 3. Firewall Indicate the CDS executables to be trusted apps
- 4. Energy saving Deactivate all power saving options (auto shutdown, sleep, hybrid sleep and hibernate mode) of the computer hardware incl. USB and LAN ports

This document shows the detailed settings and screen dumps for a computer that will be running under **Windows 11** (and Clarity CDS as an example).

## 1. Pause Windows Updates

By default, the Windows Update feature is enabled on Windows 11 and the system will continuously scan for updates. To pause the Windows update, open the Windows Update settings (use the search bar to find it).

| O statemental second      |                             | ← Settings                                                                                  |                                             |                                                                                                    | - 0                                                                      |
|---------------------------|-----------------------------|---------------------------------------------------------------------------------------------|---------------------------------------------|----------------------------------------------------------------------------------------------------|--------------------------------------------------------------------------|
| Windows update settings   | Web Settings Folders Photos | D                                                                                           | D Wi                                        | ndows Update                                                                                                    |                                                                          |
| Best match                | Windows Update settings     | Find a setting                                                                              | a (                                         | Checking for<br>updates                                                                                                    | Check for updates                                                        |
| C Check for updates       | System settings             |                                                                                             | More                                        | e options                                                                                                    |                                                                          |
| C Advanced Windows Update | > C Open                    | <ul> <li>System</li> <li>Bluetoo</li> <li>Networi</li> <li>Persona</li> <li>Apps</li> </ul> | th & devices S<br>k & internet<br>Ilisation | Get the latest updates as soon as th<br>available<br>Be among the first to get the latest non-<br>updates, fires, and improvements as they<br>Learn more | ey're<br>security<br>roll out.<br>Pause for 1 week ><br>Pause for 1 week |
|                           |                             | Account                                                                                     | language                                    | Update history                                                                                                    | Pause for 2 weeks<br>Pause for 3 weeks                                   |
|                           |                             | <ul> <li>Gaming</li> <li>Accessit</li> </ul>                                                | oility                                      | Advanced options<br>Delivery optimisation, optional updates,<br>update settings                                                                          | Pause for 4 weeks<br>acti<br>Pause for 5 weeks                           |
|                           |                             | Privacy                                                                                     | & security                                  | Windows Insider Programme<br>Get preview builds of Windows to share features and updates                                                                 | feedback on new >                                                        |
|                           |                             |                                                                                             | ی<br>Learr<br>اور                           | Windows Update is committed to helpin<br>1 more<br>Get help<br>Give feedback                                                                             | g reduce carbon emissions.                                               |

Change the current settings to the following:

- 1. Turn off option "Get the latest updates as soon as they're available".
- 2. Pause updates (choose the maximum of 5 weeks).

# 2. Exclude the CDS folder from the virus scanner

To exclude the Clarity CDS program and data folder from the virus scanner, open the Windows Virus & threat protection (use the search bar to find it):

| ,                                            |                                              | -                                                              |                                                                                                    |                                                                                         |
|----------------------------------------------|----------------------------------------------|----------------------------------------------------------------|----------------------------------------------------------------------------------------------------|-----------------------------------------------------------------------------------------|
|                                              |                                              | Windows Security                                               |                                                                                                    | - 0                                                                                     |
| Q virus and threat                           | Web Settings Folders Photos                  | ÷ ←<br>=                                                       | Virus & threat protection Protection for your device against threats                                                     | Have a question?                                                                        |
| Best match                                   |                                              | G Home                                                         | Hotection for your device against tireate.                                                                               | Get help                                                                                |
| Virus & threat protection<br>System settings |                                              | Virus & threat protection Account protection                   | S Current threats<br>No current threats.                                                                                 | Who's protecting me?                                                                    |
| Search the web                               | Virus & threat protection<br>System settings | (r) Firewall & network protection                              | Last scan: 02/01/2024 09:20 (quick scan)<br>0 threat(s) found.<br>Scan lasted 1 minutes 43 seconds<br>42072 files cannot | Manage providers                                                                        |
| yirus and threat protection                  | C Open                                       | Device security                                                | Quick scan                                                                                                    | Give us feedback                                                                        |
| settinas                                     | · · · · · · · · · · · · · · · · · · ·        | Device performance & health                                    | Scan options                                                                                                    | Change your privacy settings                                                            |
|                                              |                                              | <ul> <li>Family options</li> <li>Protection history</li> </ul> | Allowed threats<br>Protection history                                                                                    | View and change privacy settings<br>for your Windows 11 Pro device.<br>Privacy settings |
|                                              |                                              |                                                                | <b>Virus &amp; threat protection settings</b><br>No action needed.                                                       | Privacy dashboard<br>Privacy Statement                                                  |
|                                              |                                              |                                                                | Manage settings                                                                                                    |                                                                                         |
|                                              |                                              |                                                                | G Virus & threat protection updates<br>Security intelligence is up to date.<br>Last update: 03/01/2024 08:53             |                                                                                         |
|                                              |                                              | Settings                                                       | Protection updates                                                                                                    |                                                                                         |

- 1. Select 'Manage settings'
- 2. Scroll down to the sub-setting "Exclusions" and click on "add or remove exclusions".

| Windows Security                  |                                                                                                    |     |                                                                                         |
|-----------------------------------|----------------------------------------------------------------------------------------------------|-----|-----------------------------------------------------------------------------------------|
| $\leftarrow$                      | On On                                                                                                    |     |                                                                                         |
| =                                 | Learn more                                                                                                    |     | Exclusions                                                                              |
| G Home                            |                                                                                                    |     |                                                                                         |
| O Virus & threat protection       | Controlled folder access                                                                                                    |     | Add or remove items that you want to exclude from<br>Microsoft Defender Antivirus scans |
| & Account protection              | Protect files, folders, and memory areas on your device from<br>unauthorised changes by unfriendly applications.                                    |     | meroson benndel Antwids scans.                                                          |
| 6t0 Firewall & network protection | Manage Controlled folder access                                                                                                    |     |                                                                                         |
| App & browser control             |                                                                                                    |     | + Add an exclusion                                                                      |
| Device security                   | Exclusions                                                                                                    | ion |                                                                                         |
| S Device performance & health     | Microsoft Defender Antivirus won't scan items that have<br>been excluded. Excluded items could contain threats that<br>make your device vulnerable. |     | C:\Clarity                                                                              |
| 😣 Family options                  | Add or remove exclusions                                                                                                    |     | Folder                                                                                  |
| Settings                          | Paul of remove exclusions                                                                                                    |     |                                                                                         |

3. Add the CDS related program/data folder (Clarity in this example) to the exclusions list.

## 3. Allow the CDS app to communicate through the Windows firewall

To let the Clarity CDS program executable through the Window firewall, open the Control Panel (use the search bar to find it):

|                                                                                                    |                            | 🔯 Control Panel                                                                                            | - 🗆 X                                                                     |
|----------------------------------------------------------------------------------------------------|----------------------------|----------------------------------------------------------------------------------------------------|---------------------------------------------------------------------------|
|                                                                                                    |                            | $\leftarrow \rightarrow \checkmark \uparrow$ 🕺 > Control Panel >                                           | ✓ C Search Control Panel                                                  |
| Q control panel                                                                                                    |                            |                                                                                                    |                                                                           |
| (b) Chat All Apps Documents Web                                                                                              | Settings Folders Photos () | Adjust your computer's settings                                                                            | View by: Category 🔻                                                       |
| Best match                                                                                                    |                            | System and Security<br>Review your computer's status<br>Save backup copies of your files with File History | User Accounts                                                             |
| Control Panel<br>System                                                                                                    |                            | Back up and Restore (Windows 7) Network and Internet                                                       | Appearance and Personalisation                                            |
| Search the web                                                                                                    | Control Panel              | Hardware and Sound                                                                                         | Clock and Region<br>Change date, time or number formats                   |
| <ul> <li>Control panel - See more search</li> <li>results</li> <li>&gt;</li> <li>&gt;</li> <li>Control panel open</li> </ul> | System                     | View devices and printers<br>Add a device<br>Programs<br>Uninstall a program                               | Ease of Access<br>Let Windows suggest settings<br>Optimize visual display |

1. Select 'System and Security'

2. Click on 'Allow an app or through Windows Firewall'.

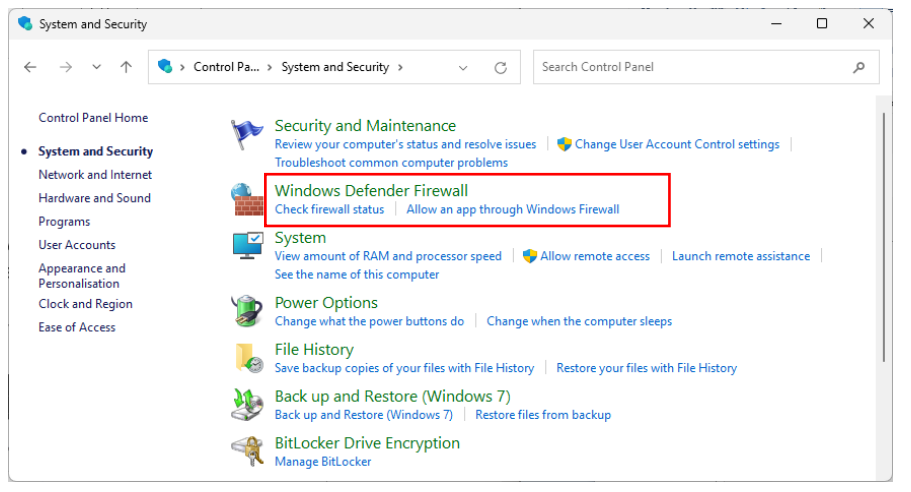

3. Click on 'Allow an app or feature through Windows Defender Firewall' and add the Clarity CDS executable (Browse for C:\Clarity\Bin\Clarity.exe) to the list of apps. Click OK when done.

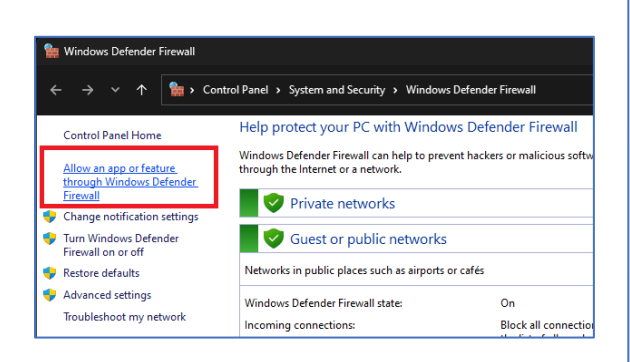

| it are th             | e risks of allowing an app to communicate?                                 |     | 🛛 💔 Ch   | ange settings |
|-----------------------|----------------------------------------------------------------------------|-----|----------|---------------|
| dd an a               | pp                                                                         | ×   |          |               |
| elect the<br>sted and | app that you want to add or dick Browse to find one that is then click OK. | not | Private  | Public        |
| pplicatio             | ns:                                                                        |     |          |               |
| Chro                  | matography Station for Windows                                             |     |          |               |
|                       |                                                                            |     |          | ☑             |
|                       |                                                                            |     | <b>V</b> | <b>Z</b>      |
|                       |                                                                            |     |          |               |
|                       |                                                                            |     |          |               |
|                       |                                                                            |     |          |               |
|                       |                                                                            |     |          |               |
|                       |                                                                            |     |          |               |
|                       |                                                                            |     |          |               |
| ath:                  | C:\Clarity\Bin\Clarity.exe Brows                                           |     | Details  | Remove        |
| hat are t             | he risks of unblocking an app?                                             |     | Allow an | other app     |
| u can ch              | oose which network types to add this app to.                               |     |          | F.F           |
|                       |                                                                            |     |          |               |

## 4. Energy saving and power management settings

There are two locations at which the power and energy management needs to be adjusted: in the Device Manager and in the Power Options windows.

#### 4a. Energy saving and power management settings in the Device manager

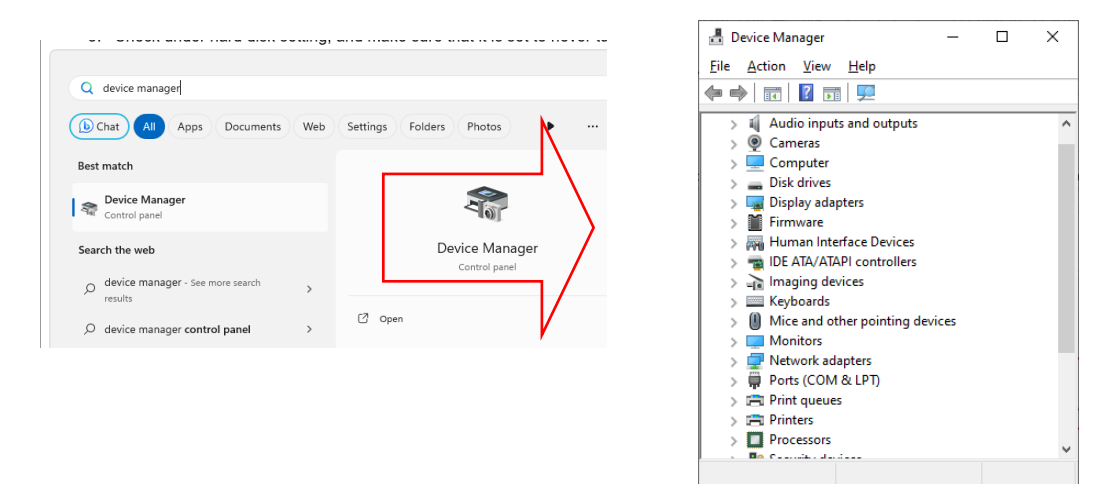

1. Open the Device Manager (use the search bar to find it):

- 2. Open the 'Ports (COM & LPT)' list
- 3. Right-click and open properties boxes for each COM-port that is used by the CDS.
- 4. Open the 'Advanced' option for the active COM ports and set the transmit and receive buffers both to High.

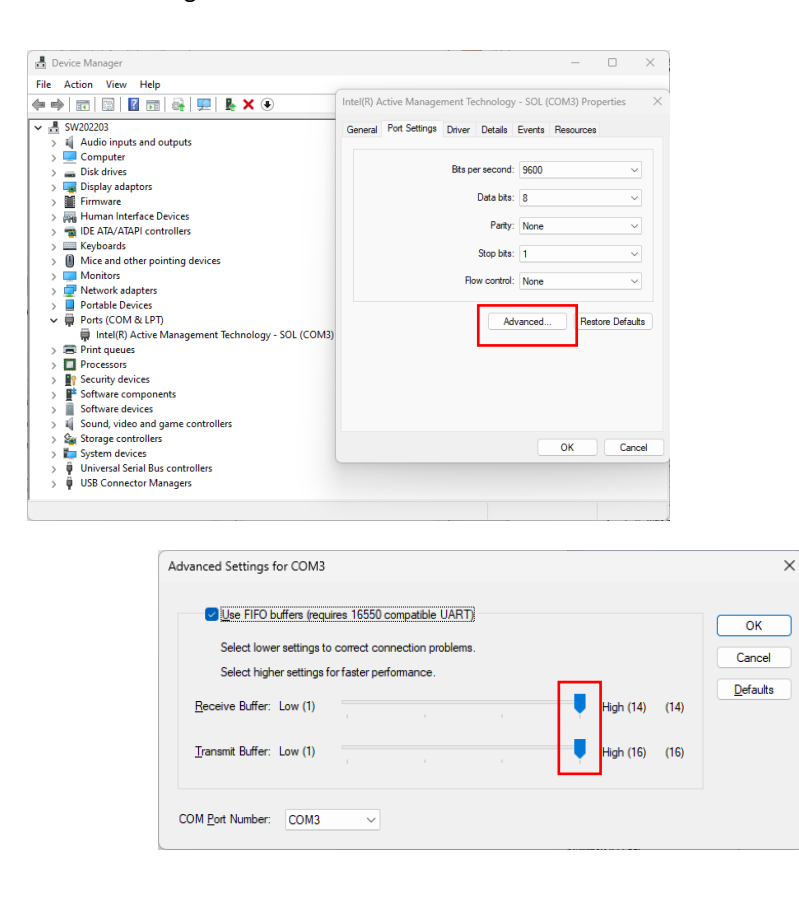

- 5. Open the 'Universal Serial Bus controllers' list
- 6. For each listed item, right-click and select properties.
- 7. In all tabs 'Power management' uncheck the option "Allow the computer to turn off this device to save power".

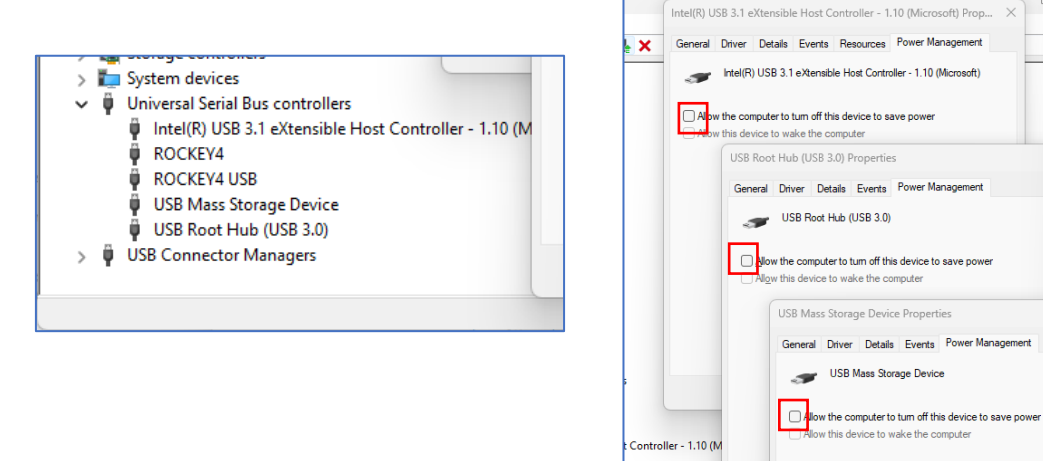

8. Open the "Network adapters" and find the Ethernet adapter that is used for communication with the instruments.

his device to wake the compute

- 9. Right-click on the Ethernet adapter and click properties.
- 10. Go to tab "Power Management" and uncheck "Allow the computer to turn off this device to save power". Click OK when done.

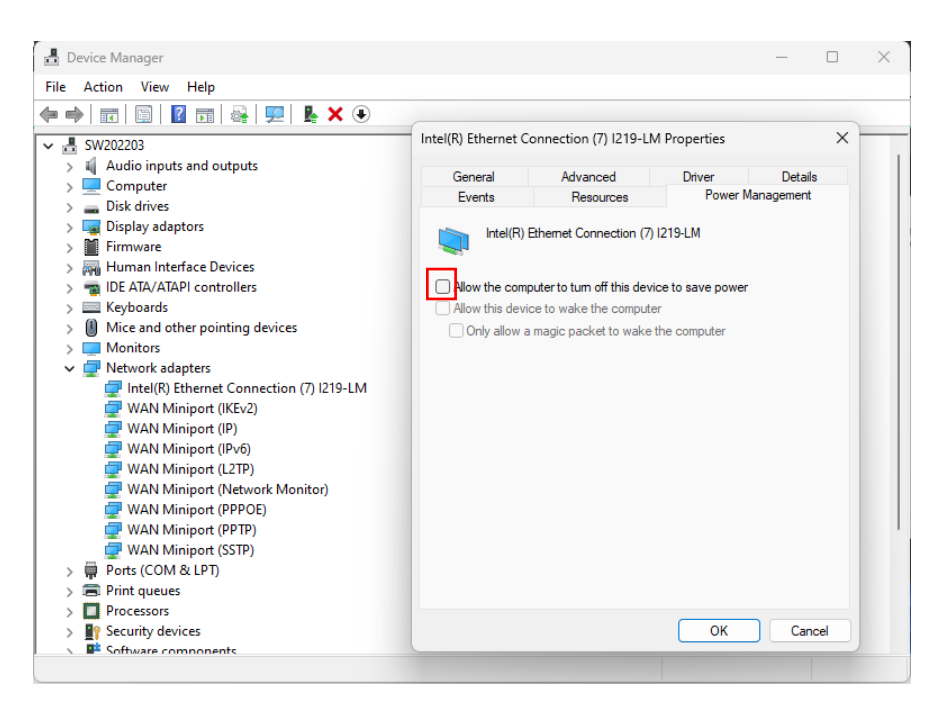

#### 4b. Detailed Power Options settings

Open the Control Panel (use the search bar to find it), and select the 'System and Security' settings:

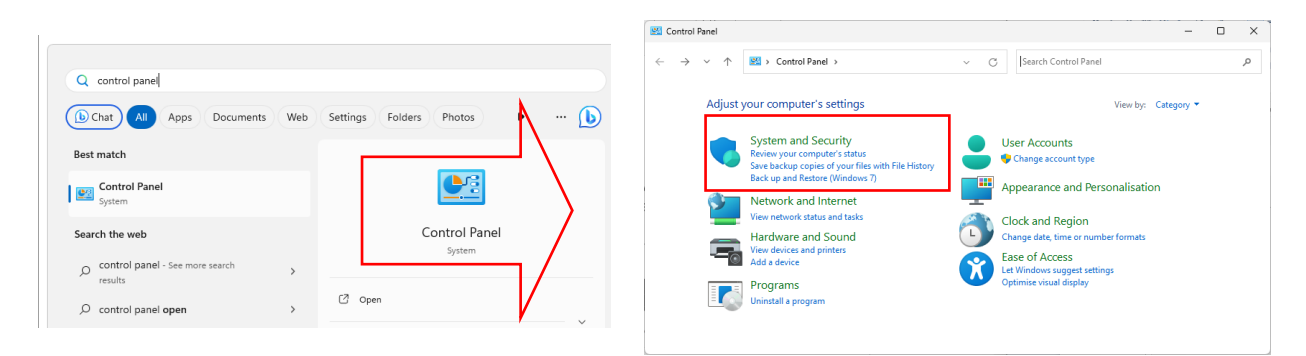

1. Click on 'Power Options.

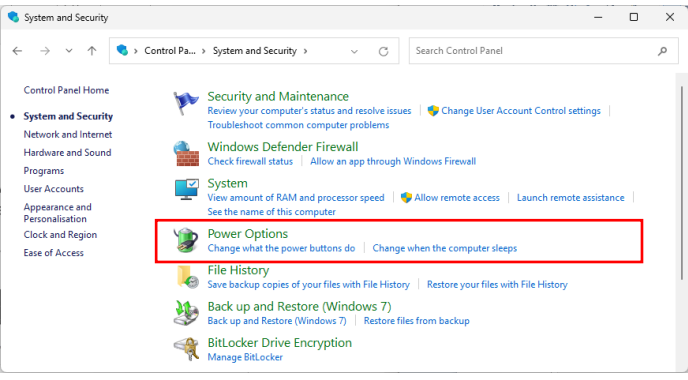

2. Choose 'High Performance' and then open the 'Change plan settings' menu.

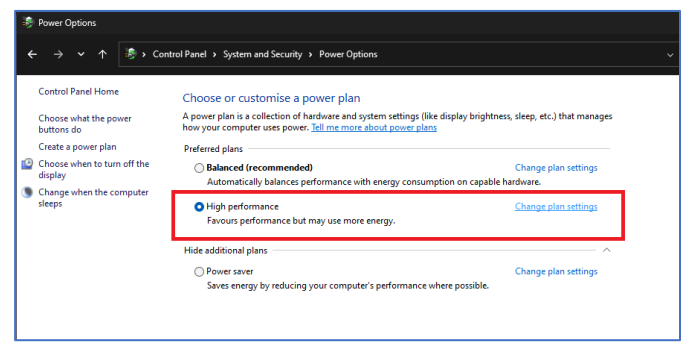

3. A new window will appear. Change the sleep settings to 'Never' for both the display and the computer. Then click on Change advanced power settings.

| $\leftarrow \rightarrow \checkmark \uparrow$ | Search Control Panel                                                      |  |
|----------------------------------------------|---------------------------------------------------------------------------|--|
|                                              | Change settings for the plan: High performance                            |  |
|                                              | Choose the sleep and display settings that you want your computer to use. |  |
|                                              | 2 Turn off the display: Never                                             |  |
|                                              | Put the computer to sleep: Never ~                                        |  |
|                                              | Change advanced power settings                                            |  |
|                                              | Restore default settings for this plan                                    |  |

- 4. A dialog box will appear.
  - a. Hard disk settings: make sure that it is set to never turn off the hard disk.
  - b. Desktop Background settings: set the slide show to pause.
  - c. USB settings: disable the USB selective suspend setting.
  - d. Processor power management: set min and max processor state to 100%

| 🗃 Power Options                                                                                                    | ?                      | ×         |
|----------------------------------------------------------------------------------------------------|------------------------|-----------|
| Advanced settings                                                                                                  |                        |           |
| Select the power plan that you want to custon<br>choose settings that reflect how you want you<br>to manage power. | nise, ther<br>Ir compu | n<br>iter |
| High performance [Active] $\checkmark$                                                                             |                        |           |
| 😑 Hard disk                                                                                                    |                        |           |
| Turn off hard disk after                                                                                           |                        |           |
| Setting: Never                                                                                                    |                        |           |
| Internet Explorer                                                                                                  |                        |           |
| Desktop background settings                                                                                        |                        |           |
| □ Slide show                                                                                                    |                        |           |
| Setting: Paused                                                                                                    |                        |           |
| Wireless Adapter Settings                                                                                          |                        |           |
| Power Saving Mode                                                                                                  |                        |           |
| Setting: Maximum Performance                                                                                       |                        |           |
| Sleep                                                                                                    |                        |           |
| Sleep after                                                                                                    |                        |           |
| Setting: Never                                                                                                    |                        |           |
| <ul> <li>Allow wake timers</li> </ul>                                                                              |                        |           |
| Setting: Disable                                                                                                   |                        |           |
| USB settings                                                                                                    |                        |           |
| USB selective suspend setting                                                                                      |                        | 1         |
| Setting: Disabled                                                                                                  |                        |           |
| Intel(R) Graphics Settings                                                                                         |                        |           |
| Intel(R) Graphics Power Plan                                                                                       |                        |           |
| Setting: Maximum Performance                                                                                       |                        |           |
| PCI Express                                                                                                    |                        |           |
| Processor power management                                                                                         |                        |           |
| Minimum processor state                                                                                            |                        |           |
| Setting: 100%                                                                                                    |                        |           |
| Maximum processor state                                                                                            |                        |           |
| Setting: 100%                                                                                                    |                        |           |
| Display                                                                                                    |                        |           |
| Turn off display after                                                                                             |                        |           |
| Setting: Never                                                                                                    |                        |           |
| Multimedia settings                                                                                                |                        | 1         |
| <u>R</u> estore plan de                                                                                            | efaults                |           |
| OK Cancel                                                                                                    |                        | ply       |

5. Click OK when done and save changes.

January 2024. ALEXYS<sup>\*</sup> is a registered trademark of Antec Scientific. Clarity<sup>\*</sup> and DataApex<sup>\*</sup> are trademarks of DataApex Ltd. Microsoft<sup>\*</sup> and Windows<sup>™</sup> are trademarks of Microsoft Corporation. The information is provided "as is" without warranty of any kind and is subject to change without notice. Antec Scientific shall not be liable for errors or for incidental or consequential damages in connection with the furnishing, use, or performance of this document or of any information contained herein.